Instalação do IBM Verse - IOs

Acesse a loja de aplicativos AppStore do seu iPhone ou iPad e instale o aplicativo IBM Verse. (Clique em Obter e depois em Instalar).

| • oooo Claro BRA 중 10:02<br><ul> <li>✓ Voltar</li> </ul>                                                                                                    | ≁ * 88% <b>■</b><br>1                                                               | •••••• Claro BRA                                                                                                    | ≁ * 88% <b>■</b><br>Ê ≔                                                               |
|----------------------------------------------------------------------------------------------------|-------------------------------------------------------------------------------------|----------------------------------------------------------------------------------------------------|---------------------------------------------------------------------------------------|
| IBM Verse<br>IBM Collabor                                                                                                    | 4+ <b>I</b><br>ation Solutions>                                                     | IBM Verse IBM Collabora                                                                                                    | tion Solutions >                                                                      |
| Detalhes Opiniões                                                                                                    | Relacionados                                                                        | Detalhes Opiniões                                                                                                    | Relacionados                                                                          |
| •••••• Verizon ♥ 2:51 PM 175% ■)     Kalibox Inbox Edit                                                                                                    | •••••• Verizon 🕈 2:52 PM                                                            | •••••• Verizon                                                                                                    | •••••• Verizon T 2:52 PM                                                              |
| Gail Chao 2 2:49 PM<br>Re: Please update the budget forecasts<br>Ron - I prefer to have the weekly figures and<br>then I can consolidate them however I wa                                                                                                    | м т w т Р<br>13 14 15 16 (12)<br>Арт 17, 2015                                       | Gail Chao 2 2:49 PM<br>Re: Please update the budget forecasts<br>Rion - I prefer to have the weekly ligures and<br>then I can consolidate them however I ww     | M T W T F<br>13 14 15 16 19<br>Apr 17, 2015                                           |
| Heather Reeds Apr 12<br>Marketing Report<br>I'm putting together a report for marketing. I<br>will add you to our activity to manage it, b                                                                                                    | 9:00 Daily Check-in<br>Room W -<br>1-800-987-0987 Green<br>Room B<br>1-800-987-0987 | Warketing Regort Apr 12<br>Marketing Regort Apr 12<br>Berna<br>Berna<br>Well add you to our activity to manage it, b                                            | 9:00 Daily Check-in<br>Room W -<br>1-800-987-0987 Greenwell<br>Room Bern<br>1-800-987 |
| Nancy Smith Apr 12<br>New Project Team forming!<br>Ron - As you could tell from my previous<br>missive, I will need some help with the pric                                                                                                    | 10:00 Marketing Budget<br>Pm 42 1-869-9692<br>passcode: 1234                        | Nancy Smith Apr 12<br>New Project Team forming!<br>Ron - As you could tell from my previous<br>missile, util need some help with the prc                        | 1000 Marketing Budget<br>Pm 42 1-886-9892<br>passoode: 1234                           |
| Nancy Smith Apr 12     New Pricing Policy     Finust giving you a heads up that we are     updating the pricing policies, so please ke                                                                                                    | Conf P<br>Conf P<br>1-888-0<br>Meeting<br>Meeting                                   | well C<br>en Na<br>-086-1  Nancy Smith Apr 12<br>New Pricing Policy<br>I'm just gring you a heads up that we are<br>updating the priorig policies, so please ke | noon Lunch - Working Meeting                                                          |
| Context Context Contex | 1:00<br>Business Review -<br>Greenwell Coin<br>Room C<br>1-888-123-1234p0982#       | Lukas Geiger Shipping Volumes C<br>Ron-place seather endoted draft of the<br>report for our presentation to the board of                                        | Catetens 1:00 Business Review - Greenwell Coin Room C 1:488-123-1234p0982#            |
| Gail Chao CApr 10<br>Rease submit your expense report today<br>I need to close things up and this is                                                                                                    | 3.00 Work o                                                                         | en Ge @ Gail Chao @ Apr 10<br>Please submit your expense report today<br>I need to close things up and this is                                                  | 200 Work on G                                                                         |
|                                                                                                    | Mai Calendar People                                                                 |                                                                                                    |                                                                                       |

Abra o aplicativo IBM Verse instalado no seu iPhone ou iPad. Será exibida a seguinte tela:

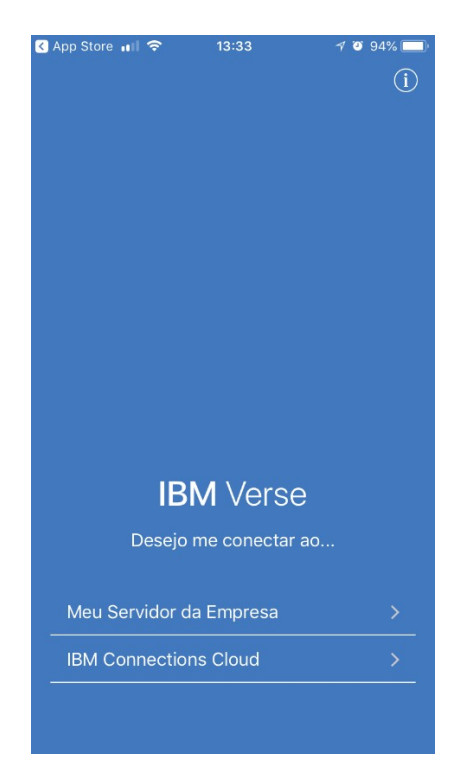

Em "Desejo me conectar ao..." selecione a opção "Meu Servidor da Empresa".

Na próxima tela você deverá informar o Nome de usuário (login do minhaUFMG), senha (sua senha do portal minhaUFMG) e servidor, que você deverá digitar "flecha.grude.ufmg.br/traveler", como mostrado na figura abaixo.

| Voltar         |         | Voltar                        |
|----------------|---------|-------------------------------|
|                |         |                               |
|                |         |                               |
|                |         |                               |
|                |         |                               |
| IB             | M Verse |                               |
| Nome do usuári |         | HCL Verse                     |
| Senha          |         | login                         |
|                |         |                               |
| Servidor       |         | flecha.grude.ufmg.br/traveler |

Clique em "Efetuar login".

Pronto, você já terá acesso ao seu correio, agenda e contatos através do Aplicativo IBM Verse.